# 共通基本操作

## 1. メニュー移動

ボタンをクリックすると、それぞれの画面へ遷移します。

| 相用建設体式会社W#請求5-276 |                                       |  | 102201 ACKNO 102201 |
|-------------------|---------------------------------------|--|---------------------|
| メニュー              |                                       |  |                     |
| sein .            | 73988                                 |  |                     |
| 制作田市入力            | 88-M                                  |  |                     |
| NVER-N            |                                       |  |                     |
| 18/FH/#8E181      | 二 二 二 二 二 二 二 二 二 二 二 二 二 二 二 二 二 二 二 |  |                     |
| <b>展示集計算書:EFR</b> |                                       |  |                     |
|                   |                                       |  |                     |
|                   |                                       |  |                     |
|                   |                                       |  |                     |
|                   |                                       |  |                     |

各画面の左上にある「村井建設株式会社 Web 請求システム」はメニュー画面へのリンクになっています。 クリックすると、どの画面からでもメニューへ遷移することができます。

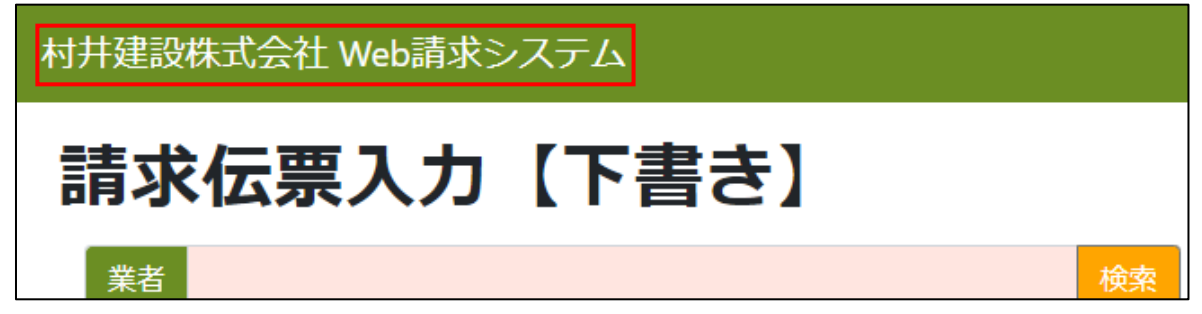

### 2. 一覧画面での絞り込み

一覧画面では一覧データを条件で絞り込んで表示することができます。

| HERE AND A CONTRACT OF A CONTRACT OF A CONTRACTACT OF A CONTRACTACT OF A CONTRACTACT OF A CONTRACTACT OF A CONTRACTACT OF A CONTRACTACT OF A CONTRACTACT OF A CONTRACTACT OF A CONTRACTACT OF A CONTRACTACTACTACTACTACTACTACTACTACTACTACTACTA                                                                         | W.           |           |                |         |   | 3-9 00 035424 |
|----------------------------------------------------------------------------------------------------|--------------|-----------|----------------|---------|---|---------------|
| 品名一覧                                                                                                    |              |           |                |         | - | 1000 MB       |
| 10                                                                                                    |              |           | 100            | 1 - C   |   |               |
|                                                                                                    |              |           | and the second |         |   |               |
| and served                                                                                                    | Liber here   |           |                | CO. CO. |   |               |
|                                                                                                    | 843-9        |           | ANE            |         |   |               |
| I DER THE PARTY IN THE PARTY INTERPARTY INTERPARTY INTERPARTY | 10000101 002 | 7         |                |         |   |               |
| 41                                                                                                    | 111000.007   | 054.0     |                |         |   |               |
| *                                                                                                    | 10000 27     | P4        |                |         |   |               |
| 10                                                                                                    | 10000 001    | 111114989 |                |         |   |               |
| 8                                                                                                    | 111711 84    | 11114947  |                |         |   |               |
| Ni                                                                                                    | 111208 33    | 111114867 |                |         |   |               |
| 8                                                                                                    | 11000 88     | 11114187  |                |         |   |               |
| N                                                                                                    | 111246 18-5  | 41114587  |                | *       |   |               |
| 8                                                                                                    | 10004        | 141234347 |                |         |   |               |
| 5                                                                                                    | 117000 88    | 11114982  |                |         |   |               |
| ê                                                                                                    | 111010 198   | 81234347  |                |         |   |               |
|                                                                                                    |              |           |                |         |   |               |

#### 項目の選択

検索項目(4 検索画面)、テキストボックス、コンボボックス、日付項目(5 カレンダー入力)で条件を指定できます。

項目の数や種類は画面毎に異なります。

#### 文字列で項目指定

テキストボックスの項目の場合は、入力した文字に部分一致するデータが一覧に表示されます。

#### 再表示

表示条件を設定後、「リロード」ボタンをクリックする事で条件に一致するデータが一覧に再表示されます。

### 3. 業者項目

「業者」の項目は自動で設定されます。検索ボタンをクリックしても検索画面は表示されません。

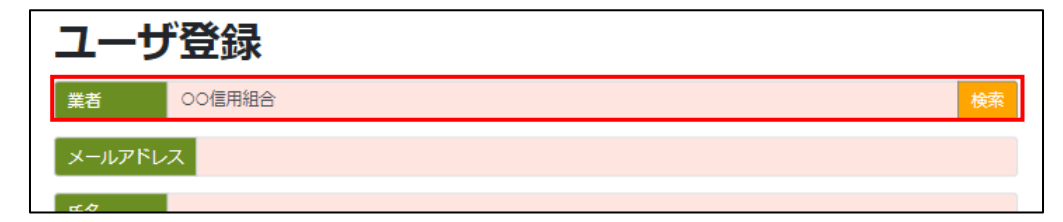

## 4. 検索画面

下図のように入力欄の右端に「検索」ボタンがある場合は、「検索」ボタンのクリックで検索画面が表示されます。

| 工事(担当部門)                                  |                                                                                                    |                                                              | 検索 |
|-------------------------------------------|----------------------------------------------------------------------------------------------------|--------------------------------------------------------------|----|
| まで日 一 一 一 一 一 一 一 一 一 一 一 一 一 一 一 一 一 一 一 | D 2024/02/07                                                                                                    |                                                              |    |
|                                           | 2024/02/07<br>工事業 前日一致<br>工事業 前日一致<br>第二章 主語目 4 取扱人民人 未前に<br>1000000-000 (テスト<br>1000000-000 (テスト<br>1000000-000 (テスト<br>1000000-000 (テスト<br>1000000-000 (テスト<br>1000000-000 (テスト<br>1000000-000 (テスト<br>1000000-000 (テスト<br>1000000-000 (テスト<br>1000000-000 (テスト<br>100000000 (テスト<br>1000000000 (テスト<br>1000000000 (テスト<br>10000000000 (テスト<br>10000000000 (テスト<br>100000000000 (テスト<br>100000000000 (テスト<br>1000000000000000000000000000000000000 | <ul> <li></li></ul>                                          |    |
|                                           | 9022000-000 建築時中通費<br>9022000-000 使用的加速用的加速以強性を通算上れ工事<br>9022000 000 想用加速用用的加速用小工用(クー構建設工作<br>9022000 000 使用的加速用小工用(クー構建設工作 特徴性<br>9022000 000 使用的加速用小工用(クー構建設工作 特徴性<br>9022000 000 使用合理的加工(2 4 4 4 4 4 4 4 4 4 4 4 4 4 4 4 4 4 4 4                                                                                                    | 1256<br>1226<br>1225<br>1225<br>1225<br>1225<br>1225<br>1225 |    |

設定したい明細をクリックする事で選択できます。

選ばずに画面を閉じる場合は右上の「×」か、右下の「閉じる」ボタンをクリックして画面を閉じて下さい。画面の外 側(画面上、グレーになっている部分)をクリックした場合も検索画面が閉じます。

# 5. カレンダー入力

日付項目では下図の赤枠ボタンをクリックしてカレンダーを開き、日付を選択することができます。

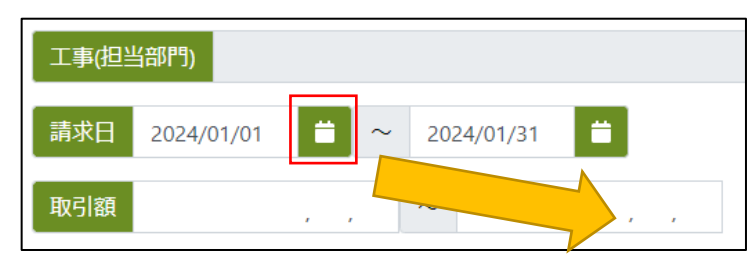

| <b>II</b> 萨R日 |      | 2024/01/01 |     |                 |    |    | <b>—</b> | 2024/01/3 |           |
|---------------|------|------------|-----|-----------------|----|----|----------|-----------|-----------|
| <             |      | 202        | 4年  | 1月              |    | >  |          | ~         |           |
| 8             | 月    | 火          | *   | *               | 盦  | ±  | •        |           | 24        |
| 31            | 1    | 2          | 3   | 4               | 5  | 6  | T#       |           |           |
| 7             | 8    | 9          | 10  | 11              | 12 | 13 | 2        |           | BIEBO     |
| 14            | 15   | 16         | 17  | 18              | 19 | 20 | 自じ       |           | 8128.0    |
| 21            | 22   | 23         | 24  | 25              | 26 | 27 |          |           | Surday 20 |
| 28            | 29   | 30         | 31  | 1               | 2  | 3  | 冻        |           | MILEG1;   |
| 4             | 5    | 6          | 7   | 8               | Ð. | 10 | 手直       |           | 和路信       |
| 401           | 1000 | - 11       | 100 | <del>ain,</del> | 西西 |    |          |           | 制路信       |